# Microsoft on a home computer

Fran Clark, West Johnston HS

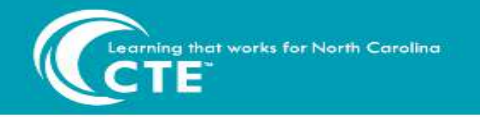

## **Microsoft from a Chromebook**

Microsoft Office 365 Home Use for Students and Employees \*Repost\*

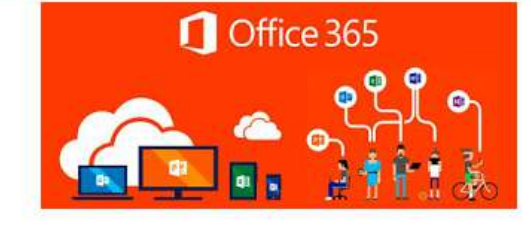

\*REPOST\*

Sharing this information again because we have a slight update to the original instructions since syncing our local AD and google accounts.

Microsoft Office 365 is available to current students and staff. However, substitutes, tutors, and non-provisioned accounts (SRO's, EC contracts, etc.) will not have access.

Users can go to office.com and login with their email address and password. If asked whether this is a personal or work/school account, choose work/school account. Users will have access to the Office Web Apps and the ability to install Office on personally owned devices. When users are no longer a JCPS employee or student, they will lose access to their Office 365 account and any locally installed versions will no longer be licensed.

The Web Apps can also be accessed on any device!

If users cannot login, they will need to go through the normal procedure for resetting their google password under 'Need Help' in the JCPS ID Portal found in the Staff/Student Connections link on our JCPS webpage. Click the following link to go to this page: <u>http://jcstechleader.blogspot.com/</u> 2020/03/microsoft-office-365home-use-for.html

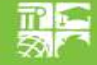

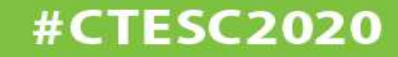

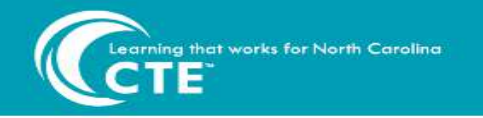

## Go to office.com

### **Click on Sign In**

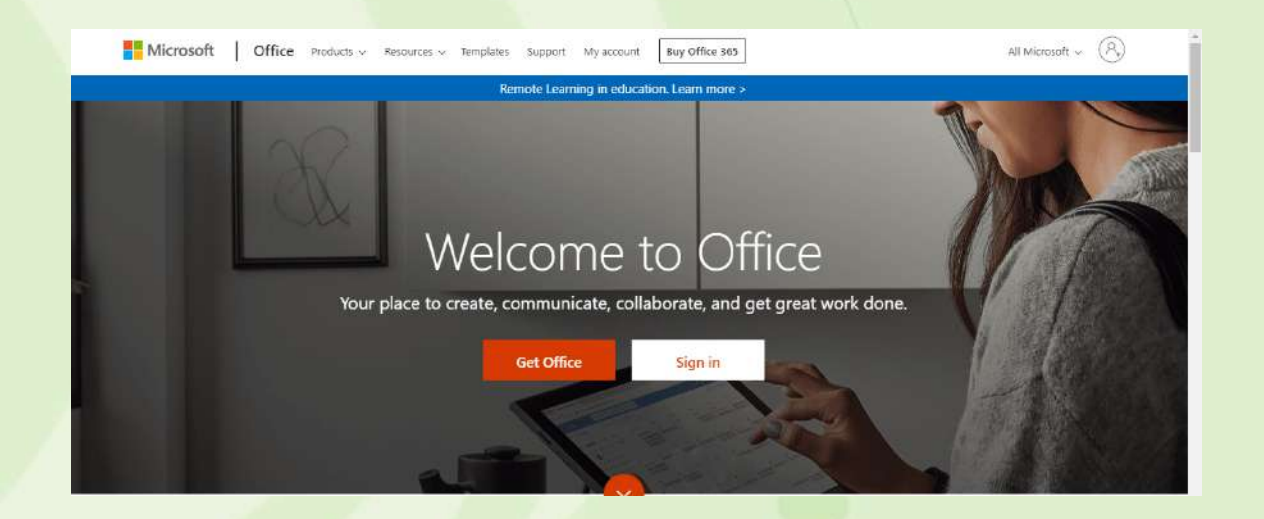

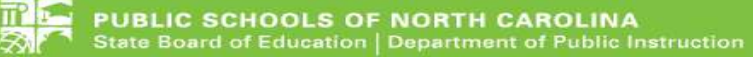

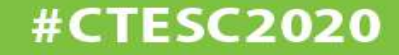

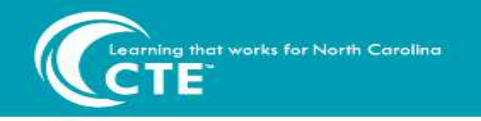

## **Signing into Office 365**

## You must use your school email address (jcsnc.org)

| Sign in                   |      |
|---------------------------|------|
| mail, phone, or Skype     |      |
| lo account? Create one!   |      |
| an't access your account? |      |
| ign-in options            |      |
|                           | Next |

## Use the same password you use for your school email account

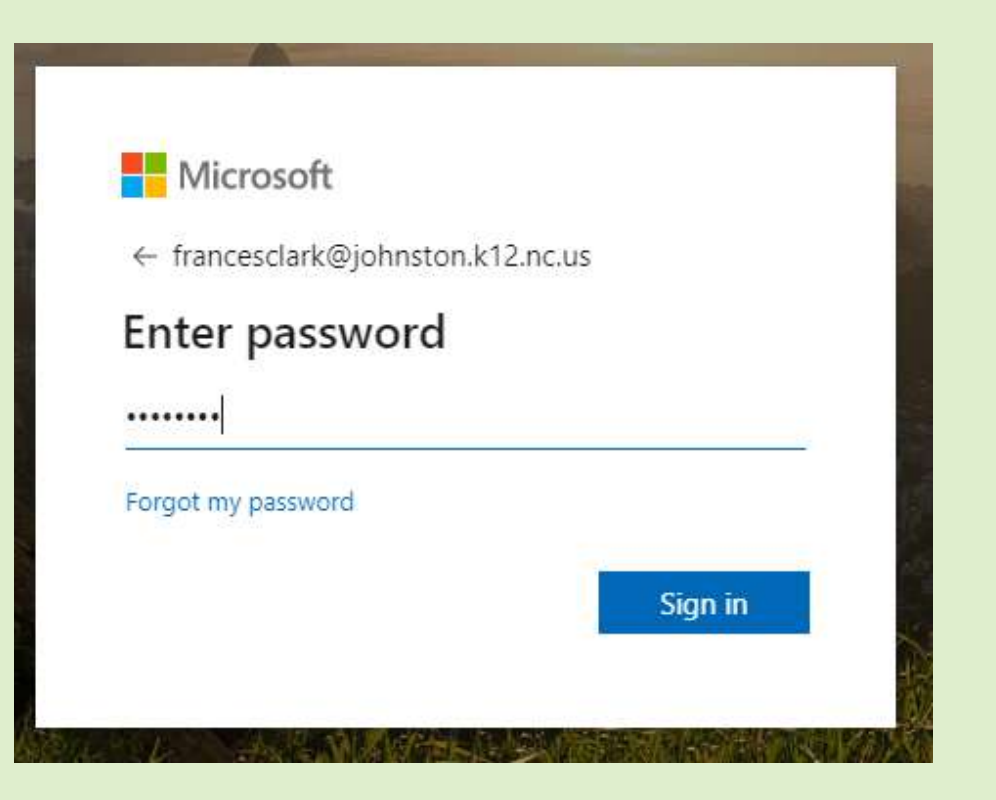

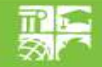

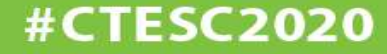

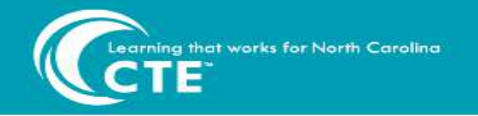

#### CAREER AND TECHNICAL EDUCATION 2020 SUMMER CONFERENCE

July 13-17, 2020

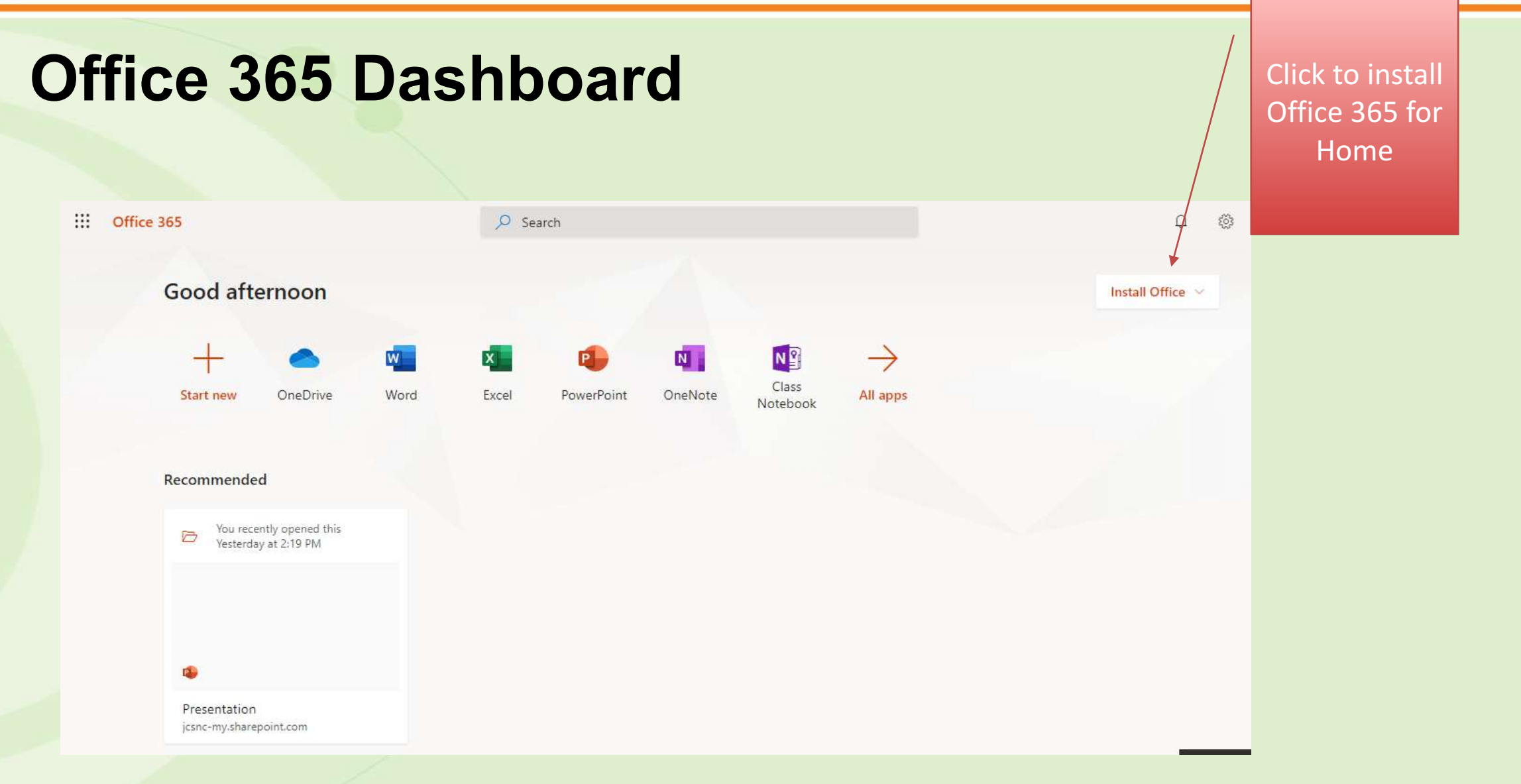

TP

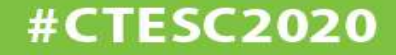

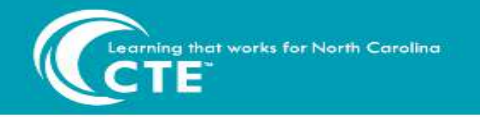

**#CTESC2020** 

## Installing Microsoft on your Computer

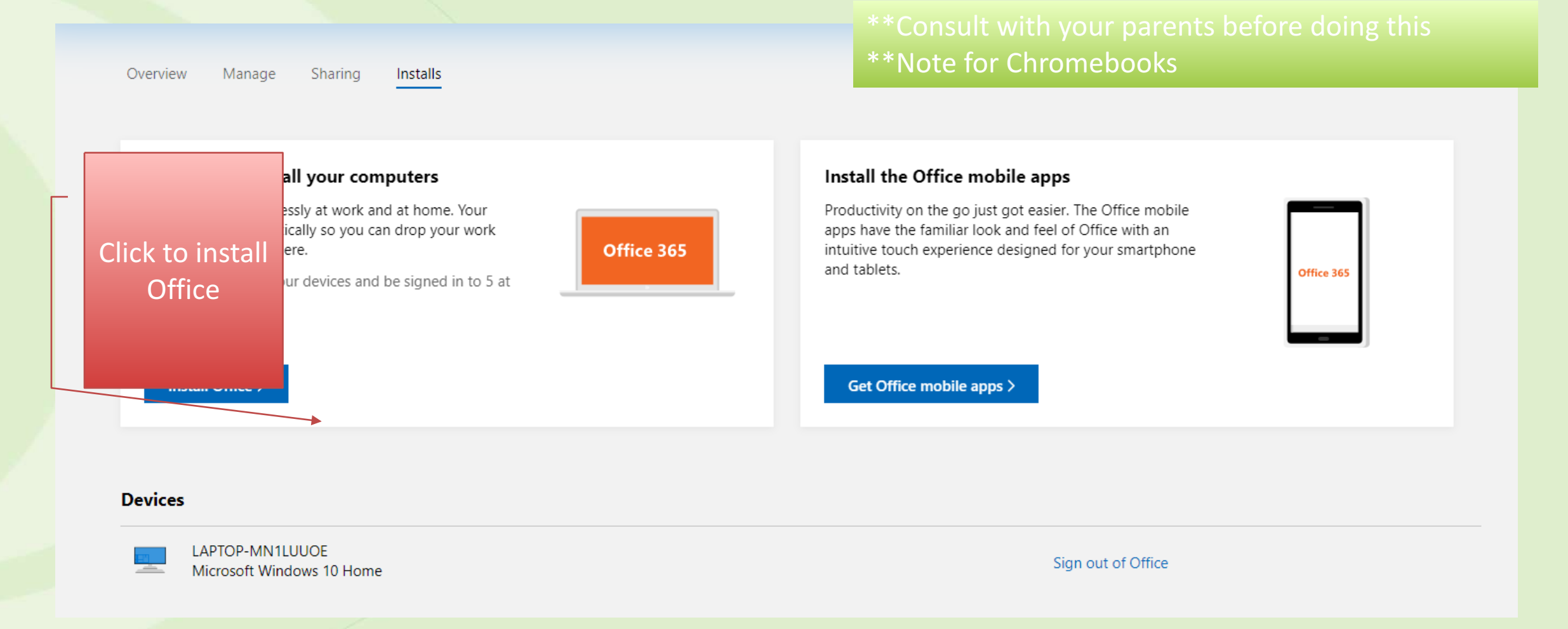

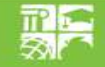

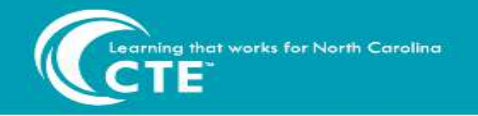

## **Downloading Office 365 Home**

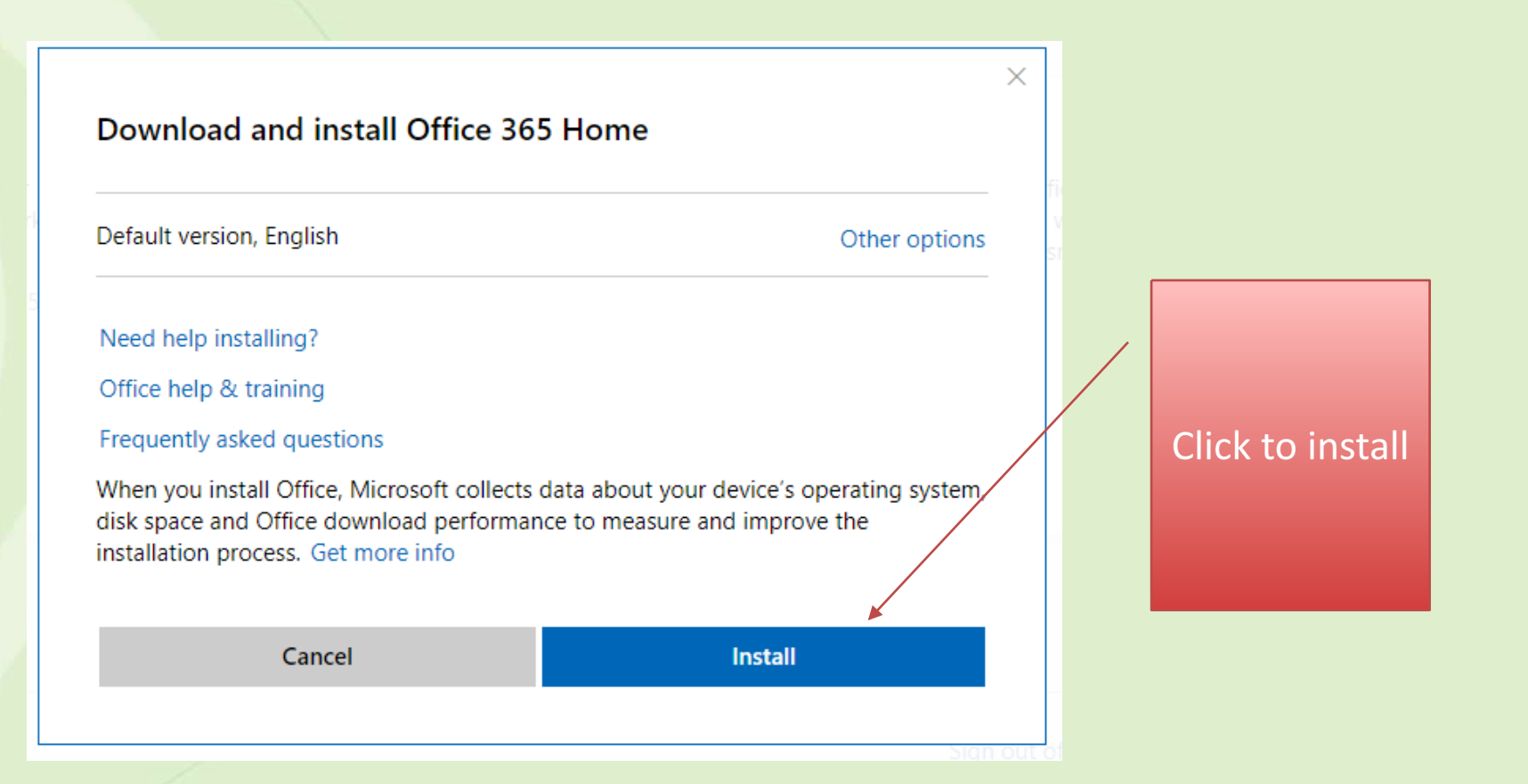

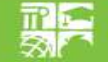

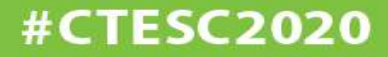

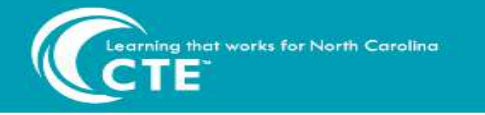

Overview Manage Sharing Installs

Show all my subscriptions

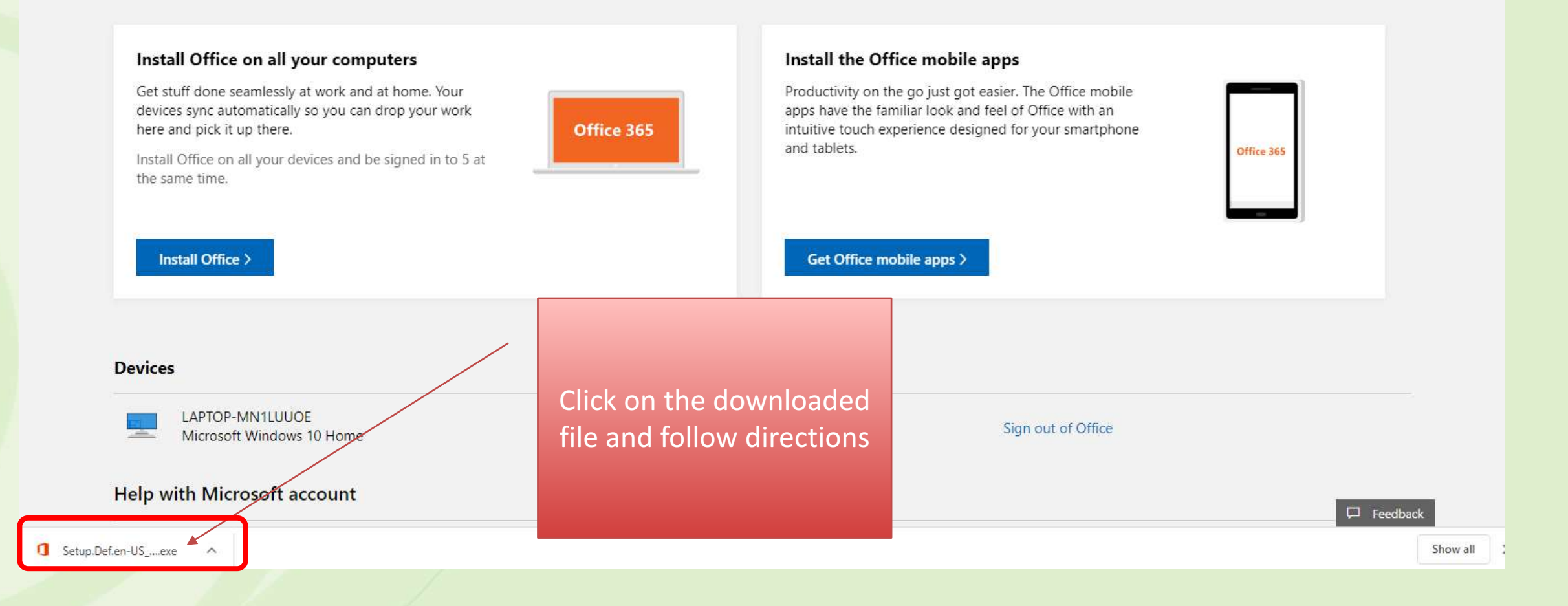

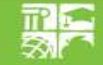

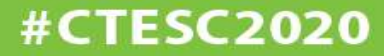

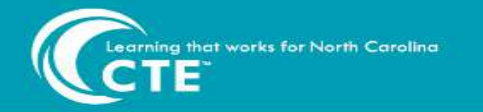

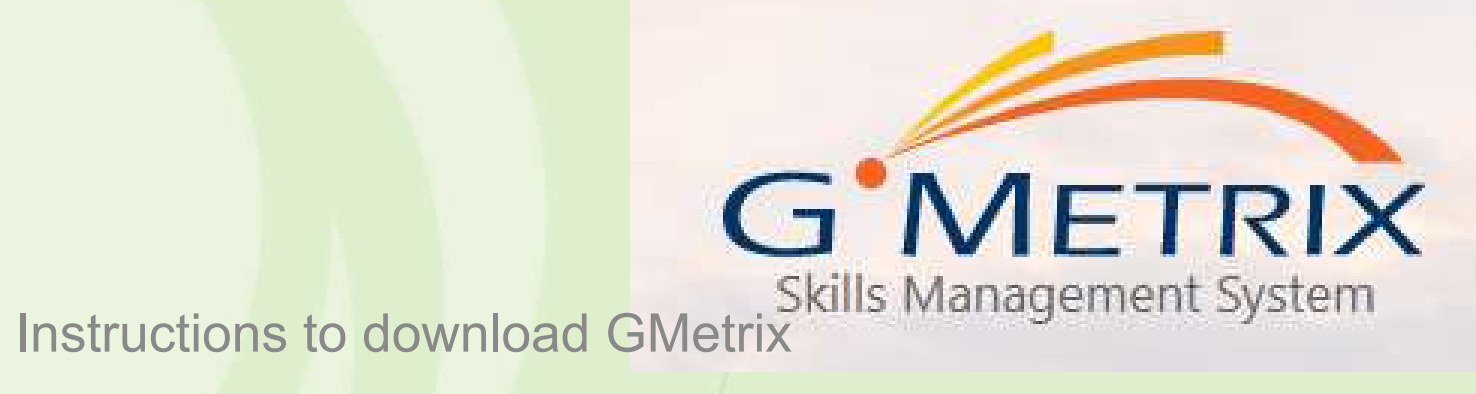

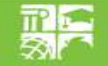

PUBLIC SCHOOLS OF NORTH CAROLINA State Board of Education | Department of Public Instruction

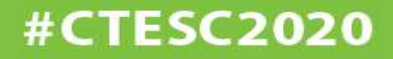

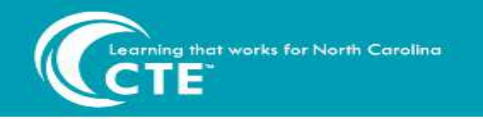

## **Click on link: Download GMetrix**

Download GMetrix

Administrator Guide

#### **G**<sup>METRIX</sup>

| Download GMetrix SMS | <u>+</u> |
|----------------------|----------|
| Contact Us           | Ľ.       |
| Resolve an Issue     | Z,       |

#### Download appears here, click to install

| SMS                                                              |                                             |                                                 |
|------------------------------------------------------------------|---------------------------------------------|-------------------------------------------------|
| GMetrix SMS provides practice material for:                      | GMetrix SMS for<br>Windows                  | GMetrix SMSe for Mac                            |
| Microsoft Office 2013, 2016, 2019 (Windows                       |                                             |                                                 |
| only)                                                            |                                             | GMetrix SMSe for Mac has been released!         |
| <ul> <li>Adobe CC 2018/2019</li> </ul>                           | This version supports tests for Adobe CC    | This version of the software supports all tests |
| <ul> <li>Adobe CC 2013/2015</li> </ul>                           | 2018-2020, Microsoft Office tests for 2010- | delivered through the GMetrix Student Portal    |
| Adobe CS6                                                        | 2019, and other web based tests can now be  | website, as well as Adobe CC 2018 practice      |
| <ul> <li>Autodesk Certified User 2017 - 2020 (Windows</li> </ul> | taken in the software to guarantee browser  | exams. Please note that this software does      |
| only)                                                            | compatibility                               | not support Microsoft Office or Autodesk        |
| <ul> <li>Autodesk Certified Professional 2017 - 2020</li> </ul>  |                                             | practice exams.                                 |
| (Windows only)                                                   |                                             |                                                 |
| <ul> <li>Microsoft Technology Associate</li> </ul>               |                                             |                                                 |
| <ul> <li>IC3 GS4/GS5/Spark</li> </ul>                            |                                             |                                                 |
| CompTIA                                                          |                                             |                                                 |
| <ul> <li>QuickBooks Certified User</li> </ul>                    |                                             |                                                 |
| <ul> <li>Microsoft Certified Educator (MCE)</li> </ul>           |                                             |                                                 |
| <ul> <li>Entrepreneurship &amp; Small Business</li> </ul>        |                                             |                                                 |
| EC-Council Associate                                             | DOWNLOAD 👱                                  | DOWNLOAD 🛨                                      |
| Help Resources:                                                  |                                             |                                                 |
| 🖻 GMetrix User Guide                                             |                                             |                                                 |
| 🖄 QuickStart Guide                                               | Current Version: 6.1.1365                   | Current Version: 1.1.6                          |

NEED CHARLES FEITHER JAMES VOT CELL

#### Click to download GMetrix on your computer

**#CTESC2020** 

GMetrixSMS\_enUS....msi ^

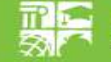

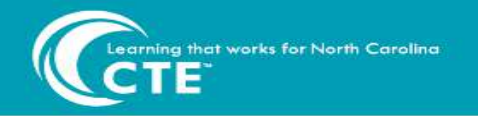

#### **Click Next**

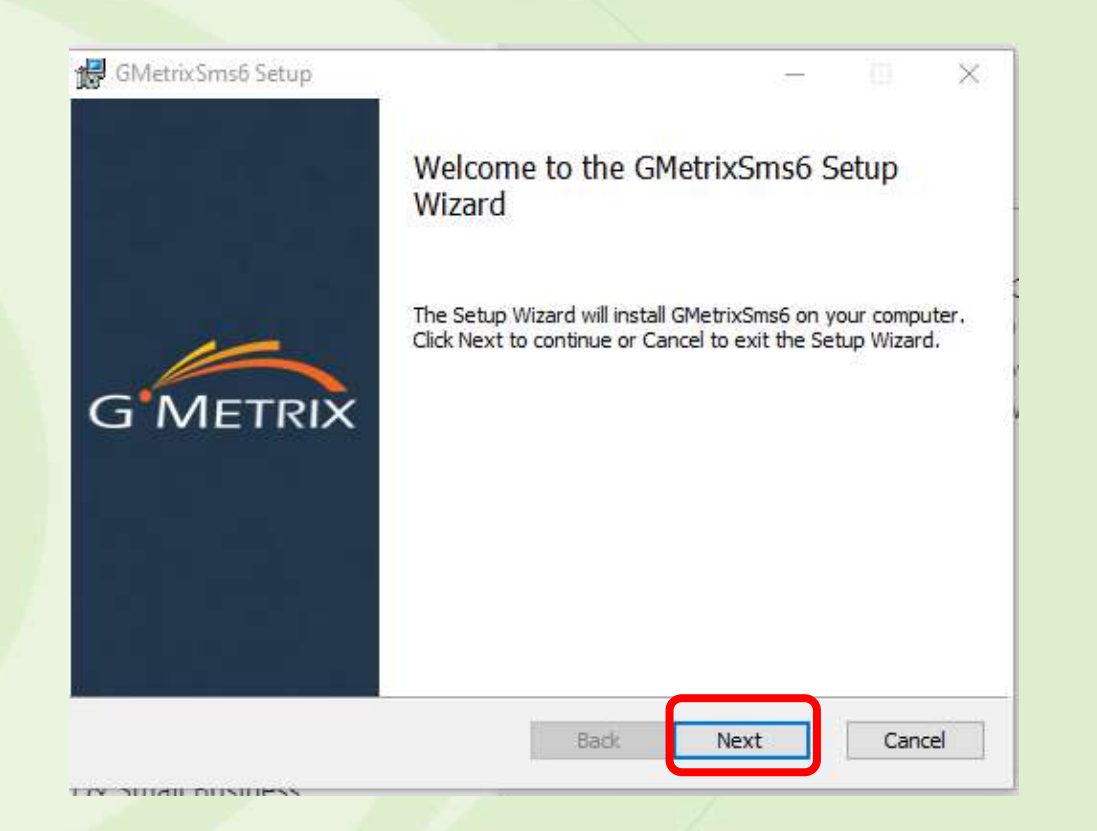

#### **Check accept box & click Next**

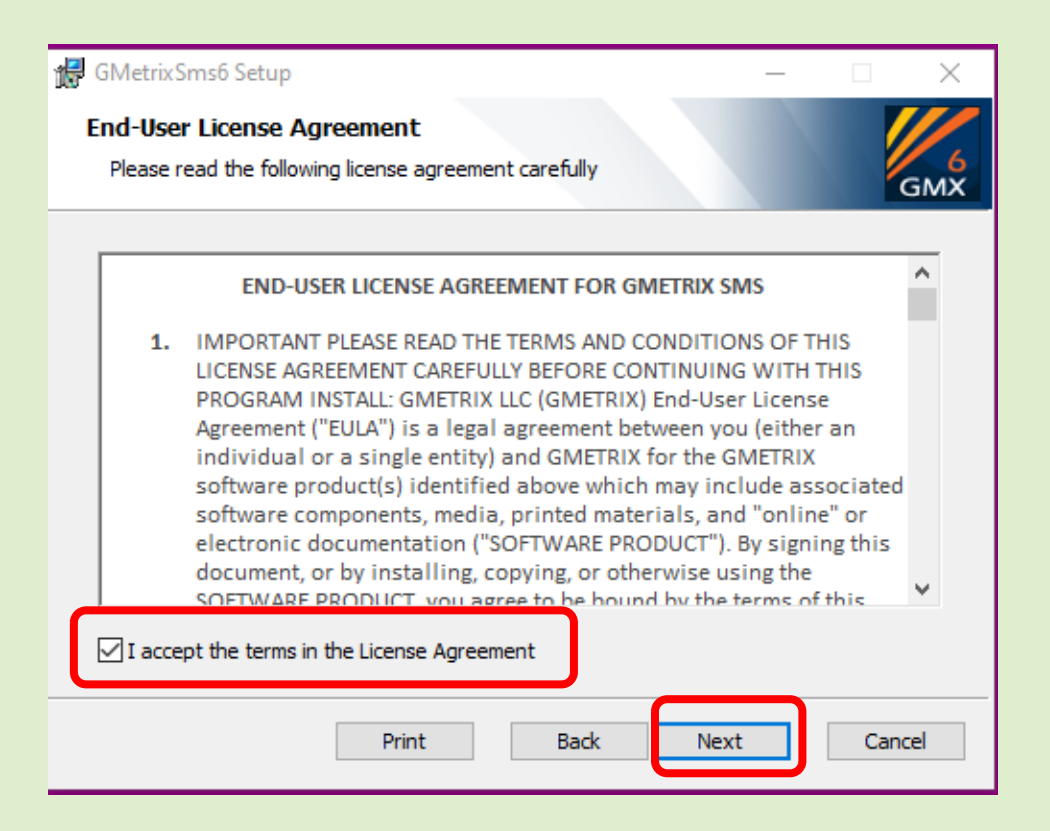

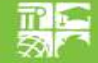

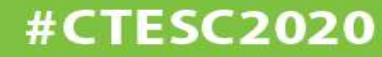

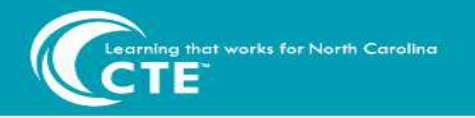

#### **Click Typical and then click Next**

| 10036 0   | etup Type                                  | a prima no aprila da se           |                                             |                            |           |
|-----------|--------------------------------------------|-----------------------------------|---------------------------------------------|----------------------------|-----------|
| Choose th | ie setup type that                         | t best suits you                  | r needs                                     |                            | GMX       |
|           | Typical                                    |                                   |                                             |                            |           |
|           | Installs the most of                       | common progra                     | m features. Recom                           | mended for mos             | st users. |
|           |                                            |                                   |                                             |                            |           |
|           | Custom                                     |                                   |                                             |                            |           |
|           | Allows users to ch<br>they will be install | noose which pro<br>led. Recomment | ogram features will b<br>ded for advanced u | be installed and<br>isers. | where     |
|           | Complete                                   |                                   |                                             |                            |           |
|           | All program featu                          | res will be insta                 | lled. Requires the m                        | nost disk space.           |           |
|           |                                            |                                   |                                             |                            |           |
|           |                                            |                                   |                                             |                            |           |
|           |                                            |                                   |                                             |                            |           |

#### **Click Install**

| 🖁 GMetrix Sms6 Setup                                                        |                                     |                           |                | □ ×    |
|-----------------------------------------------------------------------------|-------------------------------------|---------------------------|----------------|--------|
| Ready to install GMetrixSms                                                 | 6                                   |                           |                | GMX    |
| Click Install to begin the installation installation settings. Click Cancel | on. Click Back t<br>to exit the wiz | to review or chan<br>ard. | ge any of your |        |
|                                                                             |                                     |                           |                |        |
|                                                                             |                                     |                           |                |        |
|                                                                             | Back                                | <b>S</b> Ins              | itall          | Cancel |

**#CTESC2020** 

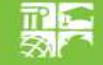

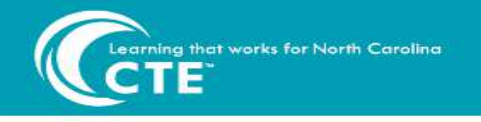

## **Finish Installation and Launch GMetrix**

#### **Check to launch and click Finish**

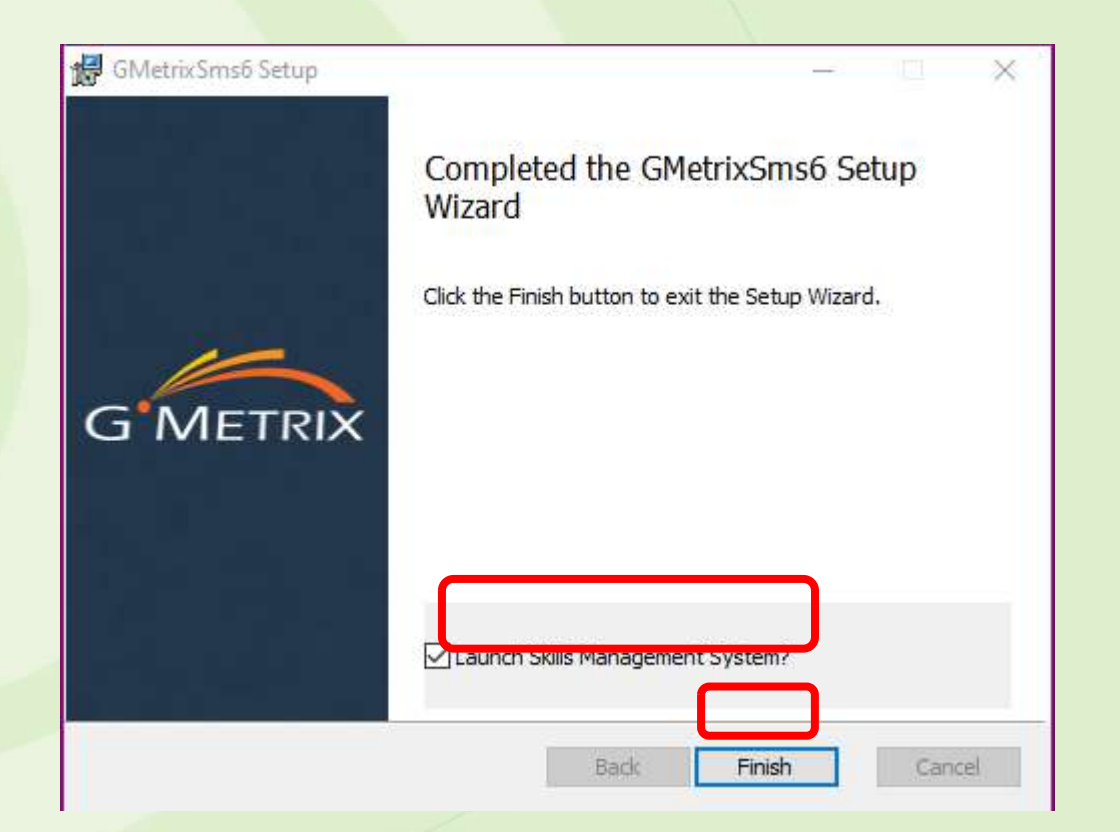

#### Sign in the same way you do at school

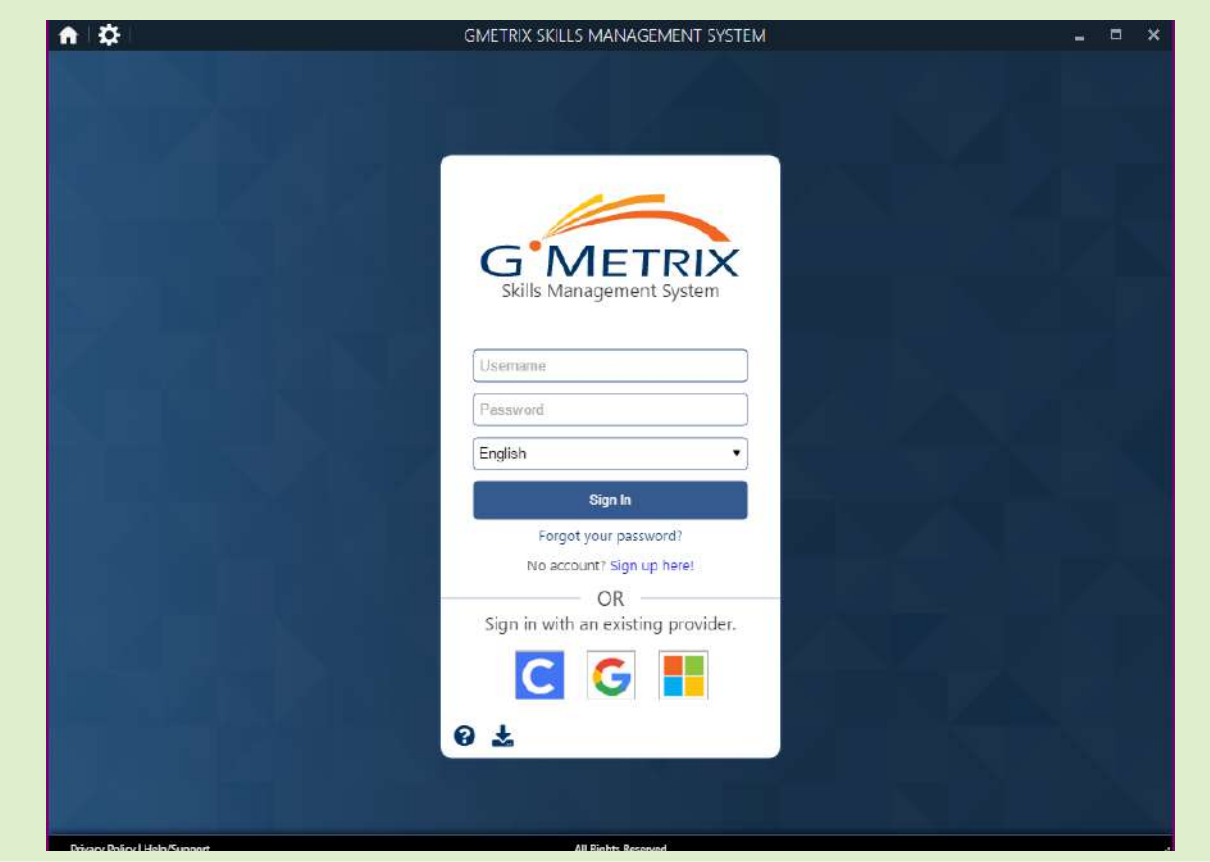

**#CTESC2020** 

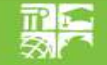

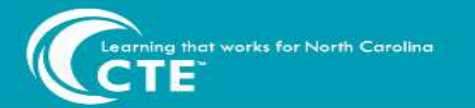

#### CAREER AND TECHNICAL EDUCATION 2020 SUMMER CONFERENCE July 13-17, 2020

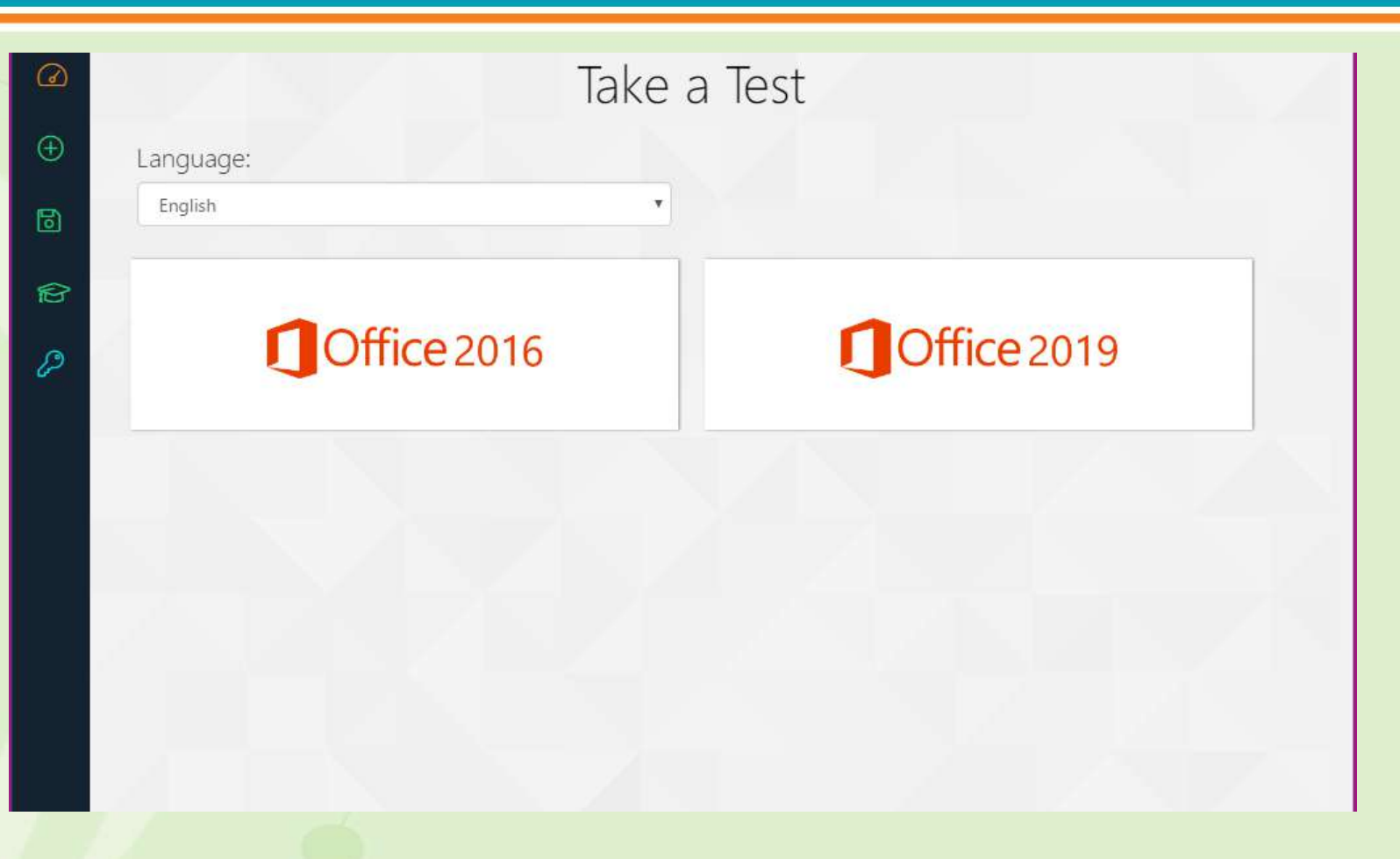

#### Taking a test/quiz

- Sign in the way you usually do at school •
- When clicking to take a new test you must now choose which version of Office you are • using (2016 or 2019)

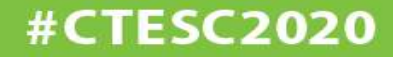